#### Installation de BerGère Mobile sur tablette Windows

## Généralités :

<u>Outils :</u> Si votre tablette est munie que d'un port mini USB, assurez-vous d'avoir en votre possession un câble de transfert mini USB à USB femelle pour raccorder votre clé USB à la tablette. La clé que vous recevez contient tous les fichiers nécessaires au bon fonctionnement de BerGère *Mobile* PC

<u>Abonnement</u>: Pour fonctionner, vous devez avoir un abonnement valide à BerGère et posséder l'option d'outils de saisie puisque le logiciel a été conçu primordialement pour fonctionner avec un lecteur RFID (ou bâton de lecture)

#### Installation et configuration :

- Téléchargez la version appropriée (32 ou 64 bits) sur le bureau de votre tablette et décompressez les fichiers. Ouvrez le dossier et faites un raccourci sur votre bureau de l'application mobile\_PC.exe qui est l'application qui démarre le logiciel.
- 2. Note : Copiez aussi le fichier « Soutien BerGère » sur votre bureau (aussi disponible sur le site section « téléchargements », fichier qui permettra du soutien en ligne sur votre tablette en cas de besoin.
- Copiez le manuel d'utilisation (fichier .PDF) à l'endroit approprié et ouvrez-le afin de suivre les informations pour la configuration initiale de votre application en lien avec votre logiciel BerGère.
- 4. Si vous avez un bâton de lecture, ou que vous utilisez un lecteur RFID, copiez le fichier « Bergère\_connect » sur le bureau de votre tablette et décompressez l'application (Extraire tout...). Vous aurez besoin d'acheter un licence d'activation de BerGère connect. Veuillez consulter la documentation concernant ce logiciel dans la section de documentation de BerGère. Pour mettre en marche vos outils de saisie ou votre balance électronique, veuillez communiquer avec votre administrateur qui vous aidera dans la configuration de ces appareils.
- Nous vous suggérons de lire attentivement le manuel d'utilisation avant d'utiliser l'application. Vous y trouverez plusieurs trucs et conseils qui faciliteront votre navigation dans le logiciel et vous rendront cette utilisation plus conviviale.

En cas de problème, ou pour toute question, n'hésitez pas à communiquer avec Jacques Kirouac au (450) 955-0674

Les étapes qui suivent décrivent la procédure d'installation et la configuration de votre logiciel BerGère aur votre PC requisse pour faire fonctionner l'application mobile de votre tablette.

## Installation de Mobile\_PC sur une tablette Windows

(S'applique aux tablettes, PC ou laptops, Windows 8 et plus)

Prérequis : Votre tablette doit être équipée de Java 32 bits si vous utilisez la version 32 Bits

# Étape 1)

Téléchargez le programme BerGère mobile (Mobile\_PC) pour windows de la section téléchargements de logicielbergere.com. Vous obtiendrez un fichier compressé que vous copierez sur le bureau de votre tablette

NOTE importante : Votre dossier comprenant le logiciel BerGère que vous avez déjà sur votre ordinateur contient aussi un fichier appelé Mobile\_PC. Même s'il a le même nom, ce n'est pas la même application. Ne copiez pas le fichier Mobile \_PC de votre ordinateur, mais assurez-vous d'aller importer l'application BerGère Mobile dans la section de téléchargement du site internet. Le fichier téléchargé se nommera aussi Mobile\_PC

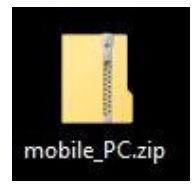

Étape 2)

Décompressez le fichier : Faites un click droit et choisissez « extraire »

C:\Users\Jacques-PC\Desktop\mobile\_PC

Effacez la portion « mobile\_PC » afin d'extraire le tout sur le bureau, tel que montré à la figure suivante :

C:\Users\Jacques-PC\Desktop

Une fois extrait, vous obtiendrez un dossier comme celui qui suit. Vous pouvez supprimer le fichier compressé qui ne vous servira plus

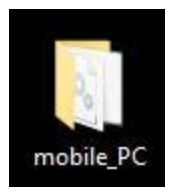

**Étape 3)** : Préparer les fichiers de BerGère qui contiendront les informations à exporter vers votre application mobile.

Pur que Mobile\_PC fonctionne correctement, vous devez importer les données de BerGère dans ce dernier. Vous ferez ceci en trois séquences : en premier lieu, créer les fichiers de données de BerGère, ensuite les transférer dans le dossier « Transaction » de votre tablette et finalement, importer les données dans l'application mobile.

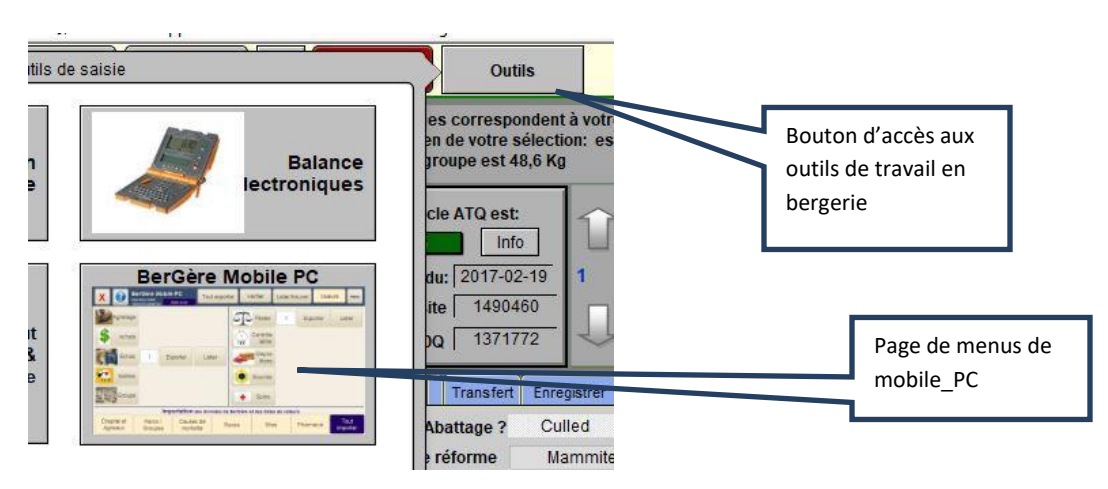

**3-1 : Préparation des fichiers de BerGère**. Dans BerGère à votre PC, cliquer sur «le bouton « Outils » et accédez la page de menus de Mobile\_PC :

<u>Configuration initiale</u> : Vous devrez définir l'emplacement où BerGère ira déposer les fichiers de données en cliquant sur le bouton « Parcourir » au bas de l'écran. Ici, nous avons sélectionné le répertoire Bergèremobile\_R. Vous n'aurez à faire ceci qu'une seule fois.

Suggestion : vous pouvez utiliser une clé USB ou un répertoire dans un emplacement nuagique comme emplacement de vos fichiers. Ainsi, ceci vous évitera de copier les fichiers de données créés par BerGère sur une clé avant de les transférer vers la tablette. Vous sauverez ainsi une étape de copie.

| 07 mars 2018<br>Menu BerGère Mobile PC<br>Sans l'utilisation de Synchrobergere                                                                                                   | Synchrobergere Retour aux fiches Dépannage                                                                                                  | Le bouton « Tout exporter »                                                                           |
|----------------------------------------------------------------------------------------------------|----------------------------------------------------------------------------------------------------|----------------------------------------------------------------------------------------------------|
| nées de BerGère Mobile PC<br>portation Dernière importation<br>18 Achats 27 avr.2017<br>elages<br>Échographies 12 ianv.2015<br>Mortalité 05 févr.2015<br>18 Saillie 25 iuli.2017 | Exportation des données vers BerGère mobile<br>Tout<br>exporter<br>07 mars2018<br>Choisir des<br>items à<br>exporter<br>(Windows seul)      | crée les fichiers pour<br>l'exportation vers le mobile                                                |
| 17<br>Boucles<br>18<br>17<br>Emplacement des fichiers de transaction du r<br>C::Users:Jacques-PCIDocumentsibe                                                                    | Sauvegarde des fichiers de transaction du Mobile<br>mobile et pour le dépot des fichiers vers ce dernier<br>argerefm13+passibergèremobile_E | Cliquez « Parcourir » pour<br>définir l'emplacement où<br>retrouver les fichiers crées par<br>BerGère |

Pour créer les fichiers contenant les données de votre application BerGère de votre PC, cliquez sur « Tout exporter » et choisissez le mode « Windows »

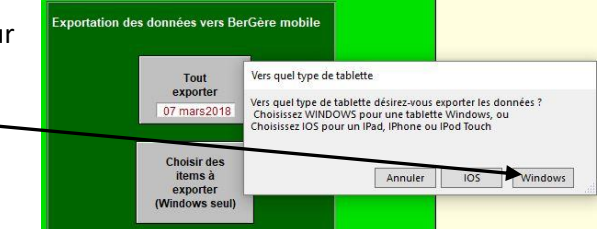

Vous aurez trois messages de confirmation de création de fichiers. Cliquez OK à chaque. Les fichiers seront créés dans le répertoire choisi à l

fichiers seront créés dans le répertoire choisi à l'étape 2) ci-dessus.

Dans ce répertoire, vous trouverez 9 fichiers de type .CSV. Vous devez copier ces fichiers, à l'exception des deux fichiers dont le nom débute par B\_mobile (surlignés en bleu dans l'image qui suit) dans le dossier « Transactions » de votre mobile. Ce dossier est un sous-répertoire du répertoire Mobile\_PC que vous avez fait sur votre tablette en première étape.

| om              | Modifié le       | Туре        | Taille   |
|-----------------|------------------|-------------|----------|
| medicaments.csv | 2018-03-07 13:09 | Fichier CSV | 2 Ko     |
| maladies.csv    | 2018-03-07 13:09 | Fichier CSV | 1 Ko     |
| donnees.csv     | 2018-03-07 13:09 | Fichier CSV | 3 150 Ko |
| B_mobile.csv    | 2018-03-07 13:08 | Fichier CSV | 1 671 Ko |
| B_mobile_ag.csv | 2018-03-07 13:08 | Fichier CSV | 1 263 Ko |
| causes_mort.csv | 2018-03-07 13:08 | Fichier CSV | 1 Ko     |
| groupe.csv      | 2018-03-07 13:08 | Fichier CSV | 2 Ko     |
| aces.csv        | 2018-03-07 13:08 | Fichier CSV | 1 Ko     |
| sites.csv       | 2018-03-07 13:08 | Fichier CSV | 1 Ko     |

#### Fichiers créés dans le répertoire choisi du PC par BerGère

|          | <u>^</u> | N               | NACCESSION IN    | Table       | 72012    |
|----------|----------|-----------------|------------------|-------------|----------|
| 1e       |          | Nom             | Modifie le       | Туре        | Tallie   |
| <b>*</b> |          | causes_mort.csv | 2018-03-07 13:08 | Fichier CSV | 1 Ko     |
|          | 7        | donnees.csv     | 2018-03-07 13:09 | Fichier CSV | 3 150 Ko |
|          | *        | groupe.csv      | 2018-03-07 13:08 | Fichier CSV | 2 Ko     |
| nts      | 1        | maladies.csv    | 2018-03-07 13:09 | Fichier CSV | 1 Ko     |
| ements   | *        | medicaments.csv | 2018-03-07 13:09 | Fichier CSV | 2 Ko     |
|          | 1        | races.csv       | 2018-03-07 13:08 | Fichier CSV | 1 Ko     |
| loud     | *        | sites.csv       | 2018-03-07 13:08 | Fichier CSV | 1 Ko     |

Fichiers une fois copiés dans le répertoire Transactions du mobile

## 3-3 : Importation des données dans l'application mobile\_PC.

Dans le répertoire Mobile\_PC de la tablette, identifiez le programme Mobile\_PC.exe qui est l'application qui démarre le logiciel. Ne confondez pas avec Mobile\_PC.FPUR qui est la base de données. Г

| <mark> </mark> | obile_PC |                 |                  | 12                 | Ceci est le fichier de<br>programme (.exe) qui démarre |
|----------------|----------|-----------------|------------------|--------------------|--------------------------------------------------------|
|                | ^        | Nom             | M                |                    | l'application.                                         |
| le             |          | Tmobile_PC.exe  | 2017-09-11 11:22 | Application        | 7 565 Ko                                               |
|                | A.       | mobile_PC.fmpur | 2018-03-07 13:57 | Base de données    | 11 012 Ko                                              |
|                | A        | S msvcp110.dll  | 2012-07-26 19:08 | Extension de l'app | 522 Ko                                                 |

٦

Suggestion : Vous pouvez créer un raccourci à placer sur le bureau du portable pour un accès plus rapide.

Lorsque vous lancez l'application, vous aurez un message vous demandant d'importer les données de BerGère puisque c'est votre première activation. Cliquez OK.

| Licence !                                                                          |                                                      |
|------------------------------------------------------------------------------------|------------------------------------------------------|
| Deux situations se présentent à vous:                                              |                                                      |
| 1) Soit que votre licence est terminée. I                                          | Dans ce cas, veuillez contacter votre administrateu  |
| 2) soit que ceci est votre première activ<br>version du logiciel. Dans un tel cas: | ation ou que vous venez d'importer une nouvelle      |
| - Exportez vos animaux actifs                                                      | et vos listes de valeurs de BerGère par le bouton    |
| Outils de saisie                                                                   |                                                      |
| vers le répertoire Transaction                                                     | is de l'application mobile (choisir le chemin dans l |
| menu outils de saisie                                                              |                                                      |
| de BerGère) et lancez l'appli                                                      | cation mobile.                                       |
| <ul> <li>Cliquez sur la fonction d'imp</li> </ul>                                  | portation des données de BerGère - cheptel et        |
| agneaux - au bas de l'écran                                                        |                                                      |
| de votre application mobile                                                        | , puis d'importation des listes de valeurs           |
| NOTE: dans tous les cas vos dernières t<br>des transactions                        | transactions sont sauvegardées dans le répertoire    |
|                                                                                    | Admin                                                |
|                                                                                    | Admin OK                                             |

Ensuite, cliquez sur « Tout importer » afin d'importer les données contenues dans les fichiers en provenance de BerGère que vous avez placé dans le répertoire Transactions.

| X 💽 🖁            | erGère Mobi<br><sup>(ersion 2,27)</sup><br>bonné jusqu'au: | ile PC |                     | Vé             | érifier List   | er/Trouver   | Liste de<br>Valeurs | Admin           |   |     |    |        |         |           |            |
|------------------|------------------------------------------------------------|--------|---------------------|----------------|----------------|--------------|---------------------|-----------------|---|-----|----|--------|---------|-----------|------------|
| Agnelage         | 9                                                          |        |                     |                | es             |              |                     |                 |   |     |    |        |         |           |            |
| Acha             | t                                                          |        |                     | Cor<br>lait    | ntrl<br>ier    |              |                     |                 |   |     |    |        |         |           |            |
| Écho             |                                                            |        |                     | Disp<br>ition  | oos            |              |                     |                 | [ | Imp | 00 | oort k | oort bu | ort butto | ort button |
| Saillie          |                                                            |        |                     | Boucl          | es             |              |                     |                 |   | 7/  |    |        |         |           |            |
| Groupe           | 9                                                          |        |                     | Soir           | IS             |              |                     |                 |   |     |    |        |         |           |            |
| Recherche rapide |                                                            | Imp    | ortation des d      | ionnées de Ber | Gère et des li | stes de vale | urs                 |                 |   |     |    |        |         |           |            |
|                  | Cheptel /<br>Agneaux                                       | Groupe | Causes de mortalité | Race           | Sites          | Pharma       | icie In             | Tout<br>nporter |   |     |    |        |         |           |            |

Le système vous demande alors d'exporter vos nouvelles transactions, mais vous n'en avez aucune puisque c'est votre première utilisation. Cliquez OK.

L'importation complétée, Mobile\_PC vous demande de confirmer votre langue.

Vous aurez à réimporter vos données de BerGère régulièment afin de maintenir votre application mobile à jour. Procédez alors comme à l'étape 3) ci-dessus.

Vous pourrez alternativement choisir d'importer seulement certaines informations. Le bouton « Choisir les items à importer » vous permet de faire cette sélection.

L'information contenu dans les fichiers d'importation est la suiivante :

| Nom du fichier  | Contenu                                         |
|-----------------|-------------------------------------------------|
| Causes_mort.csv | Contiens la liste des causes de mortalités que  |
|                 | vous pouvez modifier dans le panneau de         |
|                 | disposition aux écrans du cheptel de BerGère    |
| Donnees.csv     | Contient la liste de tous les animaux actifs de |
|                 | BerGère, c'est-à-dire tous les animaux dans     |
|                 | un groupe différent de « 0 »                    |
| Groupe.csv      | Contient les groupes tels que trouvés dans les  |
|                 | listes déroulantes de BerGère                   |
| Maladies.csv    | Ce fichier contient la liste des maladies       |
|                 | (problèmes) tels que définis dans les sections  |
|                 | médicales de BerGère                            |

| Medicaments.csv | Contient la liste de tous les médicaments de   |
|-----------------|------------------------------------------------|
|                 | votre pharmacie, incluant les dosages, modes   |
|                 | d'application et périodes de retrait de chacun |
| Races.csv       | Contient la liste des races de vos menus       |
|                 | déroulants de BerGère                          |
| Sites.csv       | Contient la liste des numéros de sites que     |
|                 | vous utilisez dans BerGère et définis dans vos |
|                 | Données d'entreprise                           |

Note : voir les informations concernant la connectivité des lecteurs compatibles avec votre tablette dans le guide d'utilisation du logiciel BerGère Connect disponible dans la section « Documentation » du site logicielbergere.com